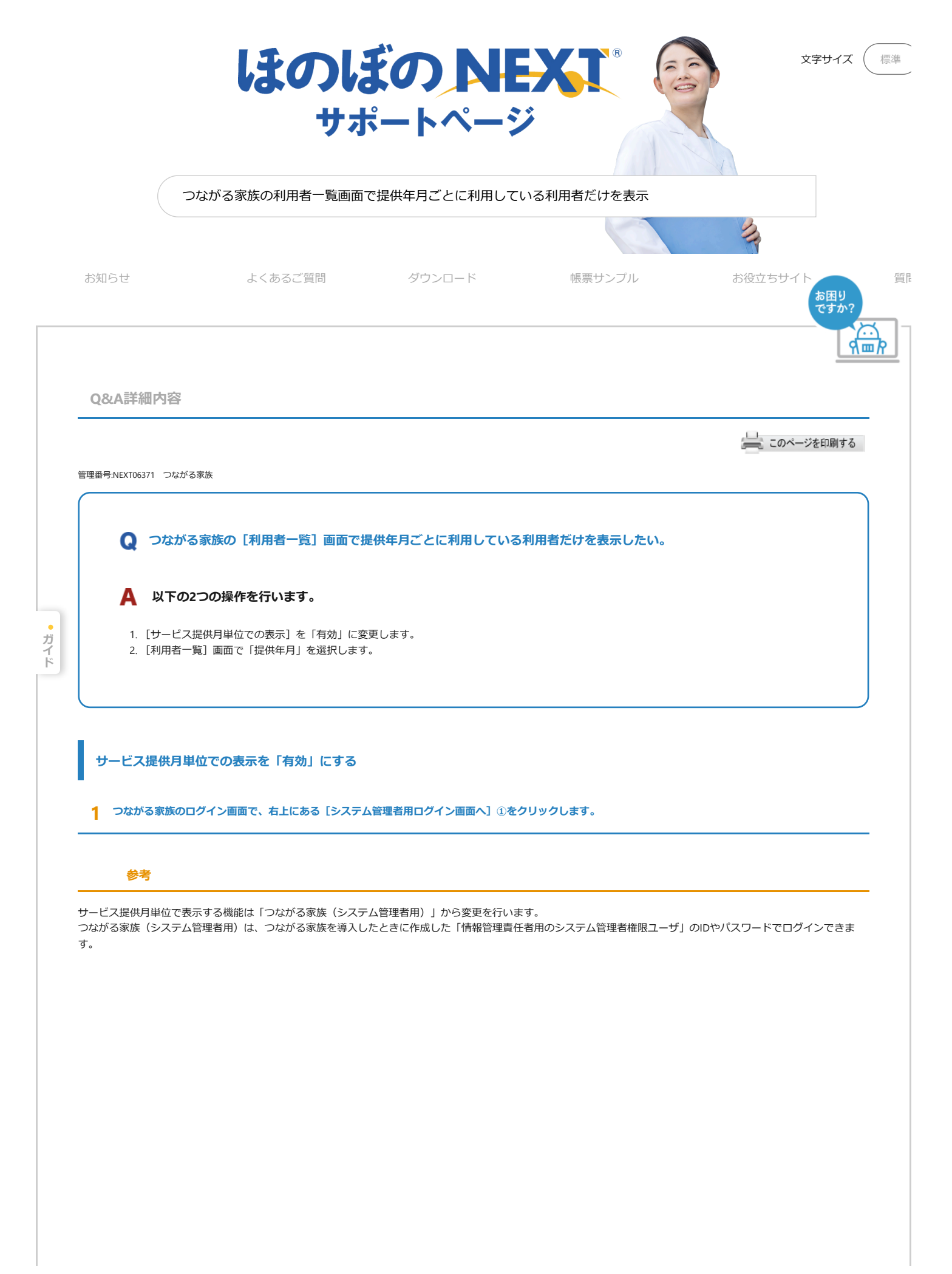

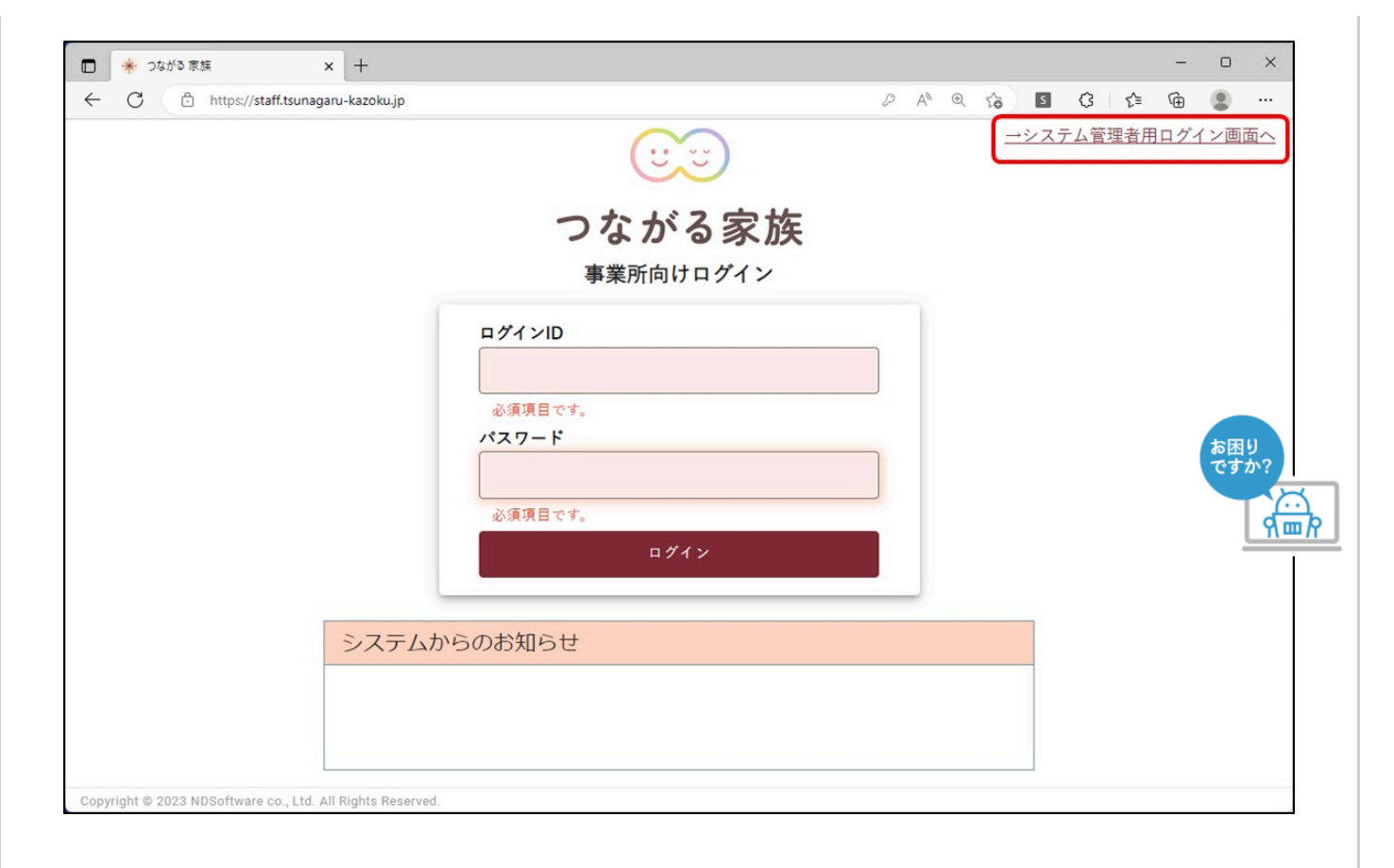

## **2** システム管理者用の「ログインID」と「パスワード」①を入力し【ログイン】②します。

|                                     |                         |                                                                                                    |                          |     | S | 3 ≤ €        | È 🙎          |    |
|-------------------------------------|-------------------------|----------------------------------------------------------------------------------------------------|--------------------------|-----|---|--------------|--------------|----|
|                                     |                         | <b>:</b>                                                                                                    | 3                        |     |   | <u>→通常の口</u> | <u>グイン</u> 画 | 面へ |
|                                     |                         | つなが                                                                                                    | る家族                      |     |   |              |              |    |
|                                     |                         | システム管理者                                                                                                    | 用ログイン画面                  | (1) |   |              |              |    |
|                                     |                         | <ul> <li>ログインID</li> <li>必須項目です。</li> <li>パスワード</li> <li>必須項目です。</li> <li>ログ</li> <li>ログインIDを忘れた場合</li> </ul> | イン<br><u>パスワードを忘れた場合</u> |     |   |              |              |    |
|                                     | システムからの                 | のお知らせ                                                                                                    |                          |     |   |              |              |    |
|                                     |                         |                                                                                                    |                          |     |   |              |              |    |
| Copyright © 2023 NDSoftware co., Lt | d. All Rights Reserved. |                                                                                                    |                          |     |   |              |              |    |

| 参考                           |                                                                                    |            |       |           |
|------------------------------|------------------------------------------------------------------------------------|------------|-------|-----------|
| ビス提供月単位で表示す<br>「業所は [事業所マスタ] | 「る機能は事業所グルーブ単位で保持されます。 変更した事業所グルーブに所属する事業所すべてに反<br>でご確認ください。                       | 映します。事業所グル | ,ープに含 | まれてい      |
| 【変更】 ③をクリッ                   | クします。                                                                              |            |       |           |
| - 1.0                        |                                                                                    |            |       |           |
| C C C ht                     | tos//staff.tsunagaru-kazoku.ip/system_admin                                        | E C        | s_≞   |           |
| システム管理                       |                                                                                    | メールアドレス変更  | -<br> | 困り<br>すか? |
| (貝のログイン)計可<br>(業所<br>特別養護    | *来所マスタ 転員官 2 1 2 1 2 2 1 2 2 1 2 2 1 2 2 1 2 2 2 2 2 2 2 2 2 2 2 2 2 2 2 2 2 2 2 2 |            |       |           |
| 各種設定                         |                                                                                    |            |       | 変更        |
| 利用者の設定                       | サービス提供月単位での表示:無効(最終変更日時:)                                                          |            |       |           |
|                              |                                                                                    |            |       |           |
|                              |                                                                                    |            |       |           |
|                              |                                                                                    |            |       |           |
|                              |                                                                                    |            |       |           |
|                              |                                                                                    |            |       |           |
|                              |                                                                                    |            |       |           |
|                              |                                                                                    |            |       |           |
|                              |                                                                                    |            |       |           |
| nvright © 2023 NDSoftware co | , Ltd. All Rights Reserved.                                                        |            |       |           |

[各種設定編集] 画面が表示されます。

5 「サービス提供月単位での表示」で[有効]①を選択し、[保存]②をクリックします。

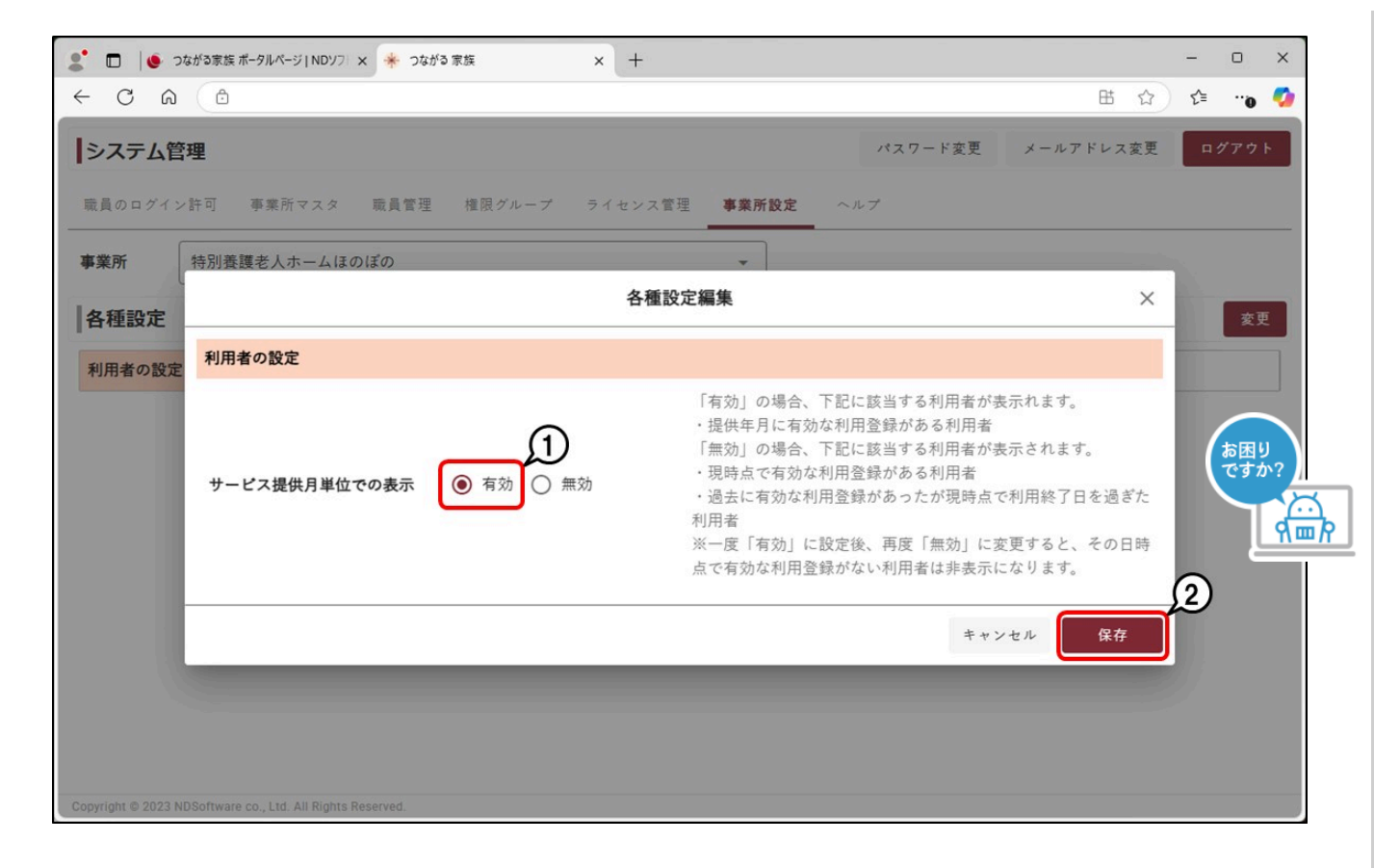

[各種設定編集] 画面が表示されます。

**6** [サービス提供月単位での表示]が「有効」になり、最終変更日時が反映したことを確認します。

## 重要

[有効] から [無効] に変更する場合

サービス提供月単位で表示する機能を一度[有効]に設定した後に[無効]に戻した場合、[無効]に戻した日時点で有効な利用登録が無い利用者は、自動で表示設定が 「非表示」になりますのでご注意ください。

利用者一覧で提供月を選択する

1 つながる家族(事業所向けログイン)にログインします。

## 2 [利用者] ①をクリックします。

[利用者一覧] 画面が表示されます。

3 [提供年月] ②を選択し、提供年月時点で有効な利用登録がある利用者③のみ表示されることを確認します。

|          | いる家族 怒利用    | 者 13 事業用 | f <b>し</b> お知ら | et 📄 📑 ک | t <b>同</b> 特別 | 養護老人ホームほ | のぼの 🗸 🔤 🌔 |       | 12 . 0 |         |
|----------|-------------|----------|----------------|----------|---------------|----------|-----------|-------|--------|---------|
|          |             |          |                | -        |               |          |           | 0     |        | _       |
| 利用者一覧    |             | ଭ        |                |          |               |          |           |       |        |         |
|          |             | -Je      |                |          |               |          |           |       |        |         |
| 提供年月:    | < 2025/02 ■ | >        |                |          |               |          |           |       |        |         |
| 利用者数:20: | 名 仮アカウ      | ント帳票一括出力 | アカウントス         | テータス変更   | 利用者の表示        | 設定切替     | IグインIDを確  | 認 パスワ | ードリセット |         |
| 利用者名个    | 連携元システム     | 性別       | 生年月日           | 年齢       | 住所            | メールアドレス  | アカウントス    | PDF出力 | 表示     |         |
|          |             |          |                |          |               |          | 7-32      |       | +=     |         |
|          | 3           |          |                |          |               |          |           |       | 支示 •   |         |
| つながる 予…  | ほのぼのNEXT    | 男性       | S07/08/10      | 92       |               |          | 未登録       |       | (お困)   | り<br>か? |
| つながる 予…  | ほのぼのNEXT    | 男性       | S29/11/01      | 70       |               |          | 未登録       |       | 表示     |         |
| つながる 予…  | ほのぼのNEXT    | 男性       | S11/11/17      | 88       |               |          | 未登録       |       | 表示     |         |
| ほのぼの 位知子 | ほのぼのNEXT    | 女性       | T15/06/01      | 98       |               |          | 未登録       |       | 表示     |         |
| ほのぼの 一太… | ほのぼのNEXT    | 男性       | T15/01/01      | 99       |               |          | 未登録       |       | 表示     |         |
| ほのぼの 和子  | ほのぼのNEXT    | 女性       | S08/07/05      | 91       |               |          | 未登録       |       | 表示     |         |
| ほのぼの 和彦  | ほのぼのNEXT    | 男性       | S03/05/06      | 96       |               |          | 未登録       |       | 表示     | 5       |
| ほのぼの 浩子  | iキのiギのNFXT  | 行性       | \$01/12/31     | QR       |               |          | +登録       |       | 表示     |         |

## アンケートにご協力ください。

| ■問題は解決しました | こか ?                    |            |              |            |        |
|------------|-------------------------|------------|--------------|------------|--------|
| 解決した       | ほぼ解決した                  | 普通         | 少し解決した       | 解決しなかった    |        |
| 5          | 4                       | 3          | 2            | 1          |        |
| ■内容はわかりやすい | ヽですか?                   |            |              |            |        |
| わかりやすい     | ややわかりやすい                | 普通         | ややわかりにくい     | わかりにくい     |        |
| 5          | 4                       | 3          | 2            | 1          |        |
| 使用権パックをご購入 | くされているお客様は下記<br>こQ&Aを探す | よりお問い合わせがで | きます。是非ご活用くだる | さいませ。      | で問い合わせ |
|            |                         |            | ホーム          | ブライバシーポリシー | 1      |

© 2025 NDSoftware Co,Ltd. All Rights Reserved.